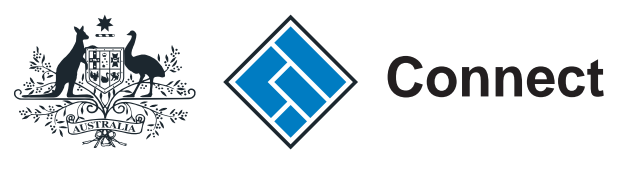

ASIC

User guide

## **ASIC Connect**

### How to renew a business name

The screens and data pictured in this guide are examples only. Actual screens can have minor differences in text and layout.

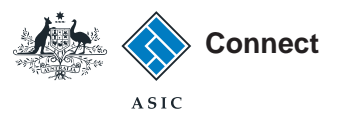

## Renewing a business name

The screens and data pictured in this guide are examples only. Actual screens can have minor differences in text and layout.

#### How to renew business name

- ASIC Connect is the online system used to manage your business name.
- You must have received your business name renewal notice to renew your business name.
- You can renew for a one or three year period, and pay online or request an invoice.
- A record of registration will be issued to the business email address once we have received payment.
- Further assistance using ASIC Connect can be accessed via the 2 Help 2 button at the top right-hand side of the screen.
- Visit our support page for more user guides about other ASIC Connect transactions.

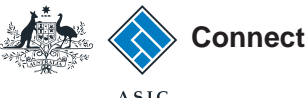

### Before you start

#### **Renewal notice**

You will receive your renewal notice:

- by email if you have provided us with a business email address, or
- in paper to your address for service of documents.

You will need this notice before you can start.

The screens and data pictured in this guide are examples only. Actual screens can have minor differences in text and layout.

#### How to renew business name

© Australian Securities and Investments Commission January 2017

|                                                         |                                           | ASIC                      |
|---------------------------------------------------------|-------------------------------------------|---------------------------|
| States A                                                |                                           |                           |
| AS AS                                                   | IC                                        |                           |
| 5 December 2013                                         | a paratagan Canada a                      |                           |
| Mala                                                    | PO JOX 470                                |                           |
| XYZ Buetreen                                            | Cappuland Mail Contra                     |                           |
| 14 - 22 Green De                                        | victoria 3547                             |                           |
| Traralgon VIC and                                       |                                           |                           |
| 0                                                       | watz                                      |                           |
| Dass Mr. Co.                                            | Telephone                                 |                           |
| Mis Ciffinen                                            | 1300 300 630                              |                           |
| Business name renewal notice 6                          |                                           | Business name             |
| The account number 6                                    | ZBusiness                                 |                           |
| The ASIC N.                                             | name is \$5173456700                      | Account number            |
| The A                                                   | 15 0.0000000000                           |                           |
| The Australian Securities and Important                 |                                           | ASIC kev                  |
| Registering, renewing and administering                 | the Commission (ASIC) is non-             |                           |
| Business Man Act 2011. Your business non                | ousiness names under the Businessible for |                           |
| Trames Register on 28 May 201                           | 2 was automatically transformed to Astron |                           |
| Your business name ramin                                | and to AlaiC \$                           | Den avv by data           |
| Your business name                                      | for renewal                               | Renew by date             |
| If you wish to conti-                                   | remewal in 6 14                           |                           |
| this date.                                              | Damp your and 2014.                       |                           |
| P                                                       | you must renew your registration by       |                           |
| now do I renew and pay my register it                   |                                           |                           |
| 100 can renew your registration                         | 2                                         |                           |
| amen you renew for three years.                         | d of one or three years with a            | Renewal fee               |
| one year:                                               | and whith a discount offered              |                           |
| three years                                             |                                           |                           |
| Tou can renew your registers                            |                                           |                           |
| you by email by using one of the first by o             | redit card or monorth                     |                           |
| Renow to                                                | ptions:                                   |                           |
| 1 The state and the state www.asic.gov.an               |                                           | Ponow online using        |
| <ol> <li>Visit www.asic.gov.au and chick do.</li> </ol> |                                           | Refiew online using       |
| 2 E.                                                    | ay Now link located on the right has      | www.asic.gov.au           |
| - Enter your account number provided                    | and side                                  | 5                         |
| 5. Select your renewal period and t                     | t the top of this notice.                 |                           |
| non fee or request an invoice to be                     | our credit card ready to new d            |                           |
| Renew online mine Acres                                 | t to you                                  |                           |
| ASIC Counect                                            |                                           |                           |
| Dame online. The allows you to register                 |                                           | Ponow online using ASIC   |
| 1 To renew your business name.                          | update, transfer or cancel ment           | Refiew online using ASIC  |
| Log in to ASIC Connect (or croate and                   | your business                             | Connect                   |
| TT TT TT TT TT TT TT TT TT TT TT TT TT                  | SIC Connect account) through do a se      |                           |
| to move ASIC key (provided at the                       | - ASIC                                    |                           |
| Four ASIC Connect account.                              | of this letter) to link your business     |                           |
| ness the Lodgements & Notification                      | s - ousingss name                         |                           |
| some same and start a 'renewal' transaction             | ib in ASIC Connect, select toron have     |                           |
| to cancel your business -                               | a. your guss-                             | You can cancel a business |
| Want to came.                                           |                                           |                           |
| usiness name (as dire)                                  | me at l                                   | name by emailing          |
| e (if known) and state                                  | us at bucancel@auc.gov.an with            | bncancel@asic.gov.au      |
| of territory of registration                            | on for your hunder territory business     | Streatecieusicigovidu     |
| can I find more information?                            | your ousiness name.                       |                           |
| and more information (including                         |                                           |                           |
| a nume registration at www.asic more tep-by-ste         | p user guides) about received             |                           |
| Sor.au pp-rep                                           | ew.                                       |                           |
| ocere/v                                                 |                                           |                           |

Demanstere

Rosanne Bell Senior Executive Leader Registry Services & Licensing

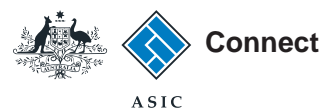

### Get started

Visit our website at www.asic.gov.au. Click on the blue **ASIC Connect** box. This will take you to ASIC Connect.

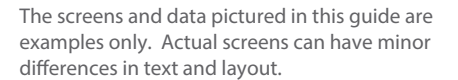

#### How to renew business name

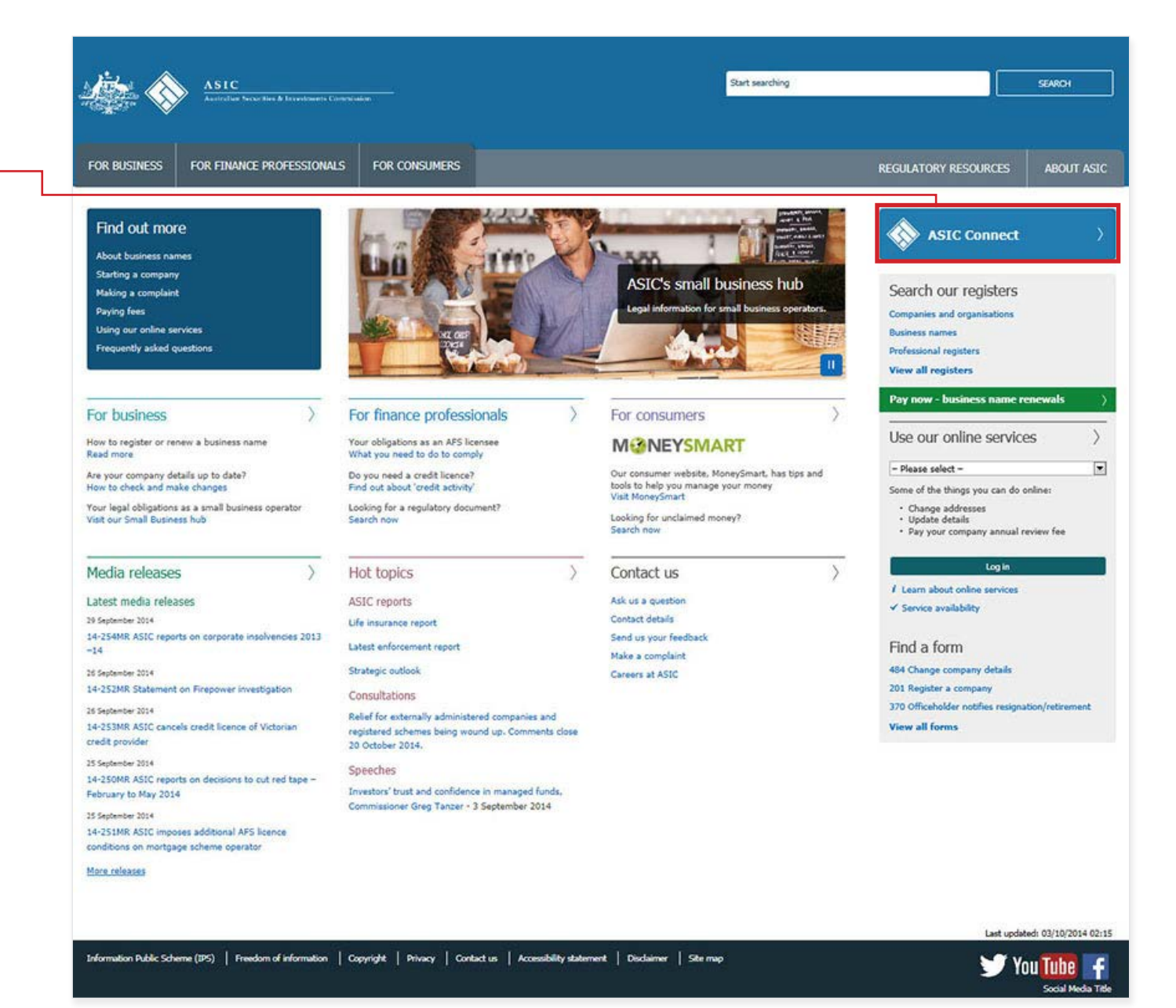

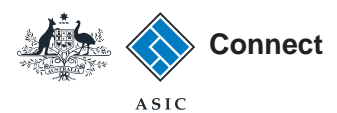

### Get started

Go to ASIC Connect and select Log in.

If you don't have an account, select **Sign up**.

You can also choose to log in with an **AUSkey**.

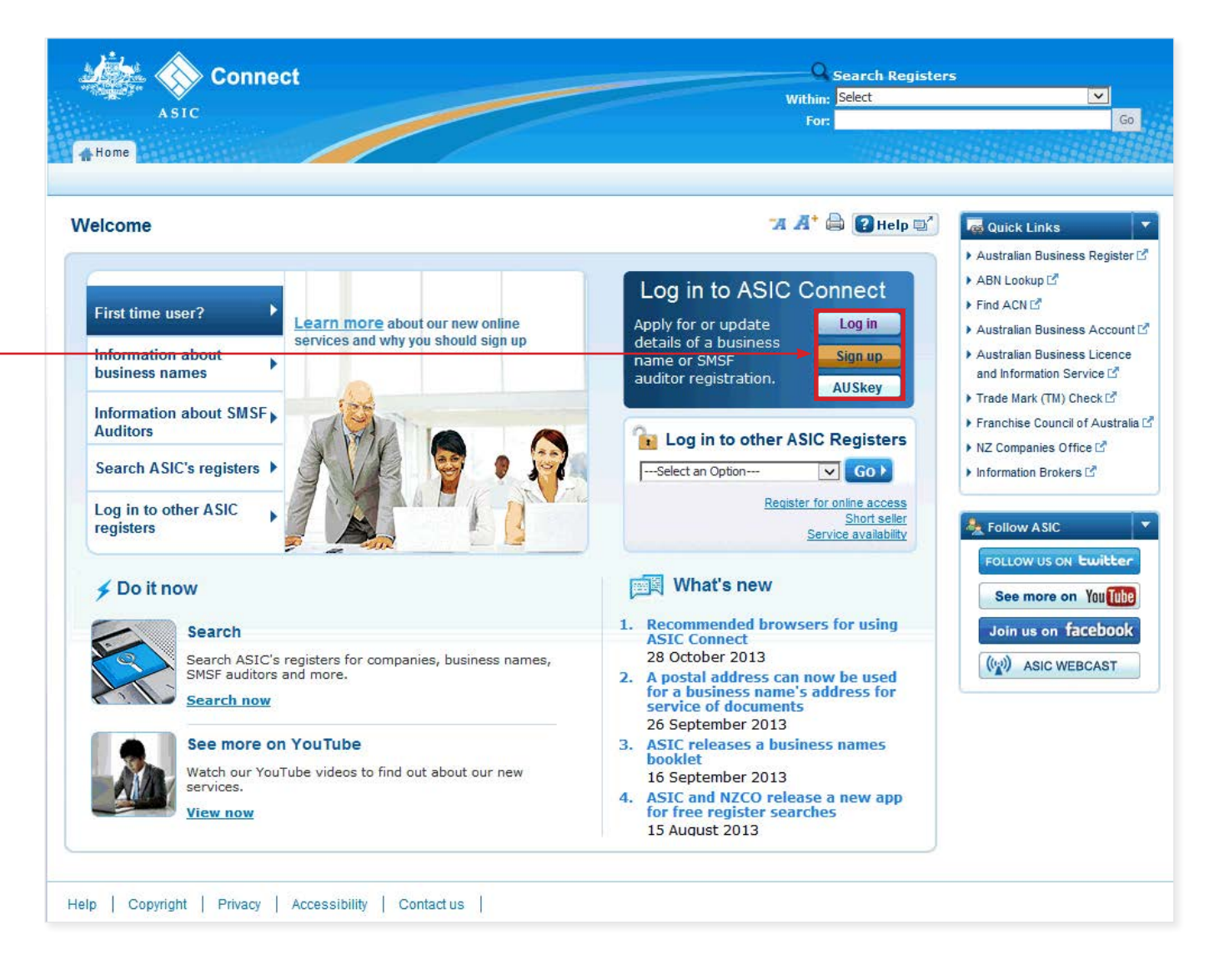

The screens and data pictured in this guide are examples only. Actual screens can have minor differences in text and layout.

#### How to renew business name

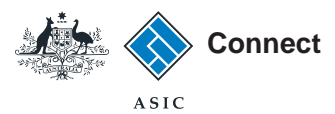

### Log in

Log in using your email address and password.

If you haven't already done so, you will need to link your business name to your account. For assistance with linking see our How to link a business name to your ASIC Connect account user guide.

If you do not have an ASIC Connect account select **Sign up**.

You can refer to our user guide How to sign up for an ASIC Connect account.

Connect Search ASIC Registers within: Select × ASIC Go For: Home 🛪 🕂 🖨 💽 Help 🛒 a Quick Links Log in Australian Business Register 14 ABN Lookup 🔁 Username (email address) and password 2 Need help Find ACN 🕨 Australian Business Account 🗹 If you have already signed up, log in by entering your username (email Don't have an account? Sign up address) and password below. Australian Business Licence and Forgotten your password? Username Information 🗹 (email address): How to lodge online Trade mark check III Password: Having trouble logging in? Franchise Council of Australia III ▶ NZ Companies Office 🗹 Log in 🕨 Forgotten your password? Information Brokers 1 Q Learn more 📝 Sign up Information about business names A Follow ASIC Don't have an account? Sign up now via link below Search ASIC's registers FOLLOW US ON twitter See more on YouTube See more on You Tube Sign up 🕨 Join us on facebook (()) ASIC WEBCAST Back

The screens and data pictured in this guide are examples only. Actual screens can have minor differences in text and layout.

#### How to renew business name

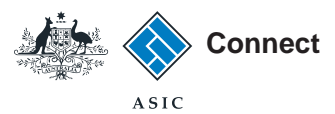

### Renew

Select the **Lodgements & Notifications** tab at the top of the screen.

- 1. Select the business name you want to renew.
- 2. In the transactions column, select **Renew business name**.
- 3. Select **Go** to continue.

Welcome Example User Log Out Q Search ASIC Registers Connect Within: Select × ASIC Go For: 🔺 Home 🛛 Person Details 🛛 Business Details 🗍 Licences & Registrations myAccount Lodgements & Notifications 🛪 🕂 🖨 🛿 Help 🛋 Lodgements and Notifications Do It Now Register a business name Renew a business name 💼 myBusinesses ▼ Hide Apply for an SMSF auditor Select the button next to the business to view and update its details. You will then need to select a transaction from the drop down menu. registration Link a business/request ASIC key Business Туре Status Transactions Check business name availability ✓ Go 3 Search ASIC registers 1 💿 example business name 43 **Business Names** Registered Select Option Select Option Cancel/Transfer Business Name O Puck Chase SMSF Auditor Registered a Quick Links Change business address Change holder details 🕨 Australian Business Register 🗹 Change representative details O Sid Tott SMSF Auditor Registered Other notifications ABN Lookup III 2 enew business name 

The screens and data pictured in this guide are examples only. Actual screens can have minor differences in text and layout.

#### How to renew business name

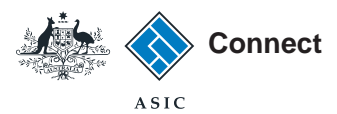

### Renew

- Select the period you want to renew your business name for - one or three years.
- 2. Select **Next** to continue.

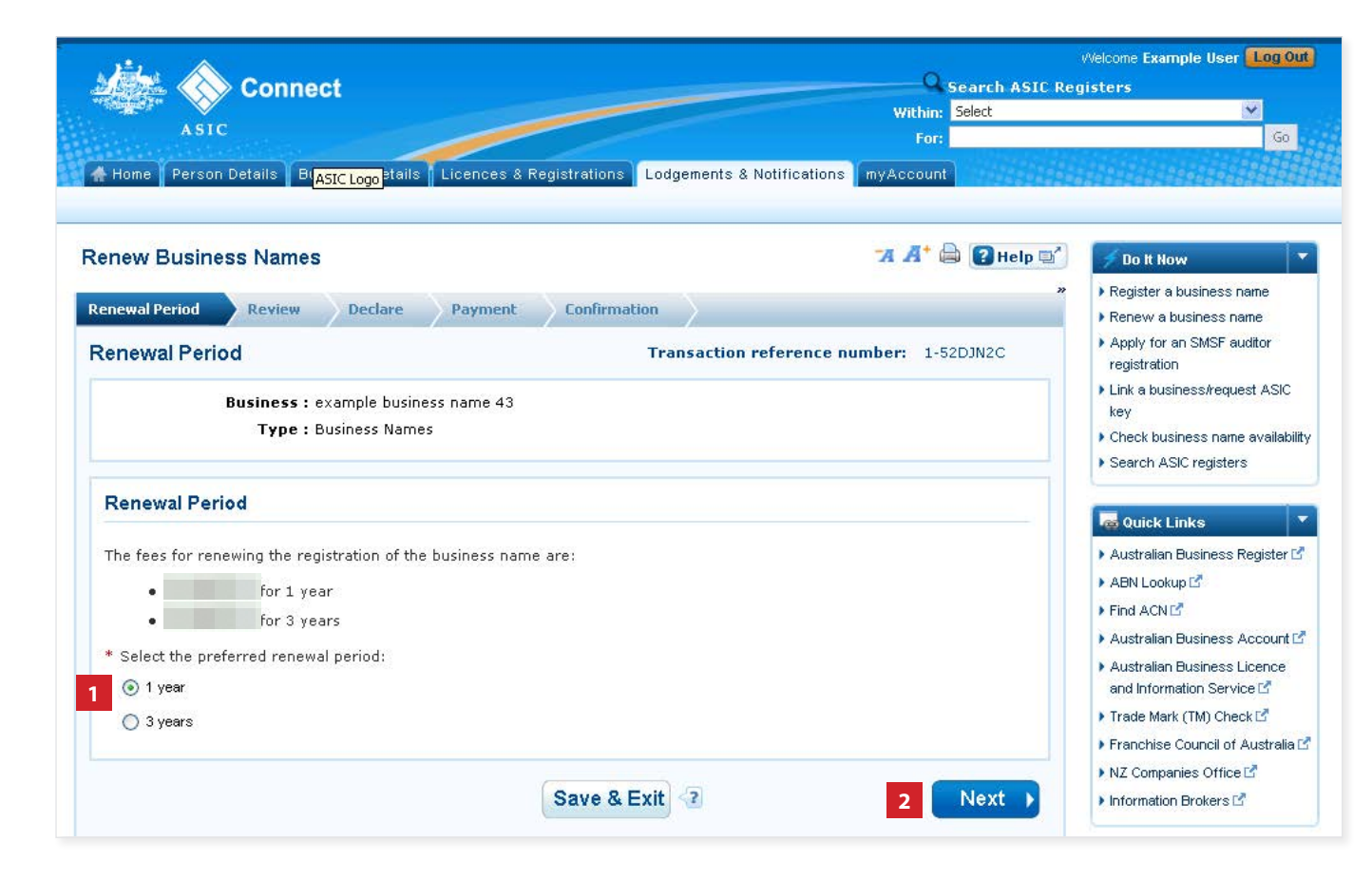

The screens and data pictured in this guide are examples only. Actual screens can have minor differences in text and layout.

#### How to renew business name

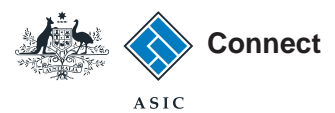

### Review

- 1. Check that the information displayed is correct. If not, select **Back** to go back and change.
- 2. Select **Submit** to continue.

|                                                                          |                                   |                                           | 0                    | Welcome Example User Log O                                                       |
|--------------------------------------------------------------------------|-----------------------------------|-------------------------------------------|----------------------|----------------------------------------------------------------------------------|
| Connect                                                                  |                                   |                                           | Within: Select       | gisters<br>V                                                                     |
| ASIC                                                                     |                                   |                                           | For:                 | Go                                                                               |
| 🛔 Home 🛛 Person Details 🛛 Business                                       | Details Licences & Registrat      | ons Lodgements & Notifications my A       | Account              |                                                                                  |
| Renew Business Names                                                     |                                   | 74                                        | 🕂 🖨 💽 Help 🗐         | 📌 Do It Now                                                                      |
| Renewal Period 📀 Review De                                               | clare Payment Conl                | irmation                                  | "                    | <ul> <li>Register a business name</li> <li>Renew a business name</li> </ul>      |
| Review                                                                   |                                   | Transaction reference number:             | 1-52DJN2C            | <ul> <li>Apply for an SMSF auditor<br/>registration</li> </ul>                   |
| Here are the details you have provide<br>you can no longer make changes. | ed. You can select 'Edit' to chan | ge details or 'Submit' to proceed. Once y | ou select 'Submit',  | <ul> <li>Link a business/request ASIC<br/>key</li> </ul>                         |
| Business : exampl                                                        | e business name 43                |                                           |                      | <ul> <li>Check business name available</li> <li>Search ASIC registers</li> </ul> |
| Type : Busine:                                                           | ss Names                          |                                           |                      |                                                                                  |
| Renewal Period                                                           |                                   |                                           | <b>▼</b> <u>Hide</u> | Quick Links     Australian Business Register                                     |
|                                                                          |                                   |                                           | 🕜 Edit               | ► ABN Lookup 🗹                                                                   |
| Registration period: 1 Year for                                          |                                   |                                           |                      | Australian Business Account                                                      |
| 4 Back                                                                   | Save                              | & Evit                                    | 2 Submit             | Australian Business Licence     and Information Service                          |
| 1 Buon                                                                   | Save                              | Contraction (1)                           | 2 Outphile V         | ▶ Trade Mark (TM) Check I and Check                                              |

The screens and data pictured in this guide are examples only. Actual screens can have minor differences in text and layout.

#### How to renew business name

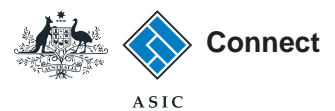

### Declare

- 1. Read the declaration to ensure you agree with the conditions of the transaction.
- 2. If you agree, tick the boxes next to the declaration to continue.
- 3. Select your authority for submitting the transaction.
- 4. Select Next to continue.

The screens and data pictured in this guide are examples only. Actual screens can have minor differences in text and layout.

How to renew business name

| Connect                                                                     |                                                                | Q Search ASIC Re                         | gisters                                                                           |
|-----------------------------------------------------------------------------|----------------------------------------------------------------|------------------------------------------|-----------------------------------------------------------------------------------|
|                                                                             |                                                                | Within: Select                           | ¥                                                                                 |
| ASIC                                                                        |                                                                | For:                                     | Go                                                                                |
| 🖨 Home 🛛 Person Details 📔 Business                                          | Details Licences & Registrations Lodgements & Not              | ifications myAccount                     |                                                                                   |
| enew Business Names                                                         |                                                                | 🛪 🕂 🖨 😰 Help 🕬                           | 🖉 Do It Now                                                                       |
| tenewal Period Review De                                                    | dare Payment Confirmation                                      | "                                        | <ul> <li>Register a business name</li> <li>Renew a business name</li> </ul>       |
| Declare                                                                     | Transaction refe                                               | rence number: 1-56IAH3L                  | <ul> <li>Apply for an SMSF auditor<br/>registration</li> </ul>                    |
| Business : exampl                                                           | e business name 43                                             |                                          | Link a business/request ASIC                                                      |
| Type : Busines                                                              | s Names                                                        |                                          | key                                                                               |
| €165 B. 8797 F. 10 € 10                                                     |                                                                |                                          | <ul> <li>Search ASIC registers</li> </ul>                                         |
| Declaration                                                                 |                                                                | * Mandatory fields                       | Curiek Linke                                                                      |
| If you are not the business name hi<br>the declarations and submit this tra | Ider, you must be authorised by the business name hole         | lder or holders to make each of          | Australian Business Register                                                      |
| See who may be authorised to lodg                                           | a transaction for more information                             |                                          | 🕨 ABN Lookup Ґ                                                                    |
|                                                                             |                                                                |                                          | Find ACN                                                                          |
| Lodgement Protocol.                                                         | nougement under, and is compliant with, the terms and          | Conditions of the <u>ASIC Electronic</u> | 🕨 Australian Business Account 🗹                                                   |
| *  To the best of my knowledge, t                                           | e information supplied in this transaction is complete ar      | nd accurate (it is an offence to         | <ul> <li>Australian Business Licence<br/>and Information Service Id</li> </ul>    |
| provide raise of misleading mormat                                          | Si to Astoj.                                                   |                                          | 🕨 Trade Mark (TM) Check 🗹                                                         |
|                                                                             |                                                                |                                          | Franchise Council of Australia                                                    |
| Authority                                                                   |                                                                | * Mandatory fields                       | ▶ NZ Companies Office <a>Image: Companies</a>                                     |
| * I declare that:                                                           |                                                                |                                          | Information Brokers 2                                                             |
| <ul> <li>I am the business name holder for lodgement.</li> </ul>            | r one of the business name holders and am authorised           | to submit this transaction               | ? Need Help ?                                                                     |
| C I am lodging this transaction on                                          | behalf of the business name holder or holders and am a         | authorised to:                           | Business name registration                                                        |
| <ul> <li>cubmit this type section f</li> </ul>                              | r lodgement on behalf of the business name halder or l         | holders upder the (                      | Linking a business                                                                |
| terms and conditions of                                                     | he <u>Electronic Lodgement Protocol - Business Names</u> ; and |                                          | <ul> <li>Simple auditor registration</li> <li>Renew your business name</li> </ul> |
| <ul> <li>make each of the above</li> </ul>                                  | declarations on behalf of the business name holder or h        | holders after making all                 | Troubleshooting                                                                   |
| due and proper enquirie                                                     | 6                                                              |                                          | <ul> <li>Frequently asked questions</li> </ul>                                    |
| We may contact you or the lodging                                           | party (if any) if we have any questions regarding this tra     | ansaction.                               |                                                                                   |
| If a payment is required for this tra                                       | isaction, payment methods will be shown on the next so         | creen.                                   | ASIC                                                                              |
|                                                                             |                                                                |                                          | FOLLOW US ON LWILLER                                                              |
|                                                                             |                                                                | 4 Next                                   | See more on You Tube                                                              |
|                                                                             |                                                                |                                          | Join us on facebook                                                               |

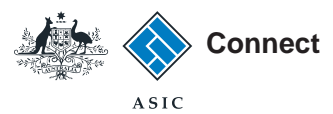

### Payment

#### Pay now

You can choose to pay for your renewal using a credit card, or BPAY.

Alternatively , you can request an invoice to be sent to you.

- 1. Select the **Pay Now** option.
- 2. Select Pay Now to continue.

The screens and data pictured in this guide are examples only. Actual screens can have minor differences in text and layout.

#### How to renew business name

| Connect                                                                                                    | Search ASIC Regist<br>Within: Select                                                                                                    | ters                                                                                                    |
|----------------------------------------------------------------------------------------------------|----------------------------------------------------------------------------------------------------|----------------------------------------------------------------------------------------------------|
| ASIC                                                                                                    | For:                                                                                                    | Go                                                                                                    |
| 🐇 Home 🏾 Person Details 🖉 Business Details 📲 Licenc                                                                                                    | es & Registrations Lodgements & Notifications my Account                                                                                                    |                                                                                                    |
| Renew Business Names                                                                                                    | 77 🕂 🖨 😰 Help 🖙                                                                                                    | 🗲 Do It Now                                                                                                    |
| Renewal Period Review Declare Payn                                                                                                    | nent Confirmation »                                                                                                    | <ul> <li>Register a business name</li> <li>Renew a business name</li> </ul>                                                                                                    |
| Payment                                                                                                    | Transaction reference number: 1-52DJN2C                                                                                                    | <ul> <li>Apply for an SMSF auditor<br/>registration</li> </ul>                                                                                                    |
| <b>Business :</b> example business name<br><b>Type :</b> Business Names                                                                                                    | 43                                                                                                    | <ul> <li>Link a business/request ASIC k</li> <li>Check business name availabilit</li> <li>Search ASIC registers</li> </ul>                                                                                                    |
| Fee details                                                                                                    |                                                                                                    | Quick Links                                                                                                    |
| The following fee needs to be paid before the application<br>Business : example business name 43<br>Type : Business Names<br>1 year renewal fee:<br>TOTAL :                                                                                                    | on can be processed                                                                                                    | <ul> <li>Australian Business Register I<sup>A</sup></li> <li>ABN Lookup I<sup>A</sup></li> <li>Find ACN I<sup>A</sup></li> <li>Australian Business Account I<sup>A</sup></li> <li>Australian Business Licence and<br/>Information Service I<sup>A</sup></li> <li>Torde Madr (Mb) Check I<sup>A</sup></li> </ul> |
| Select Payment Preference                                                                                                    |                                                                                                    | <ul> <li>Franchise Council of Australia F</li> </ul>                                                                                                    |
| <ul> <li>* Select how you would like to pay below. You can so</li> <li>Pay now by credit card - selecting this</li> <li>Once entered, it may take 2-3 minute</li> </ul>                                                                                                    | elect to pay now by credit card, or pay later by BPAY or with an invoice.<br>s option will open a new, secure window to enter your credit card details.<br>s to process your transaction. Once your payment is successful,                                                                                                    | NZ Companies Office P     Information Brokers P                                                                                                    |
| please wait at least 60 seconds befor<br>Pay later by BPAY - selecting this opy<br>reference number to pay for this trans<br>require it to complete your payment th<br>Pay later by invoice - selecting this op<br>business's nominated email address v<br>Connect account. | e closing the successful payment confirmation screen.<br>tion will provide you with ASIC's biller code and a unique customer<br>action. Please write down the customer reference number as you will<br>urough your financial institution.<br>ption will generate an electronic invoice that will be sent to the<br>within 48 hours. Note: You cannot view this invoice through your ASIC | <ul> <li>? Need Help ?</li> <li>&gt; Business name registration</li> <li>&gt; Linking a business</li> <li>&gt; SMSF auditor registration</li> <li>&gt; Renew your business name</li> <li>&gt; Troubleshooting</li> <li>&gt; Frequently asked questions</li> </ul>                                               |
| Pay now by Credit Card (MSA, MasterCard)                                                                                                    |                                                                                                    | A Follow ASIC                                                                                                    |
| sufficient/toologies in the second                                                                                                    | 2 Pay Now                                                                                                    | FOLLOW US ON Ewitter<br>See more on Yall                                                                                                    |

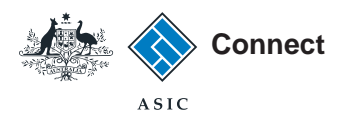

# Credit card payment

- 1. Enter your credit card details.
- 2. Select **Submit** to process the payment.

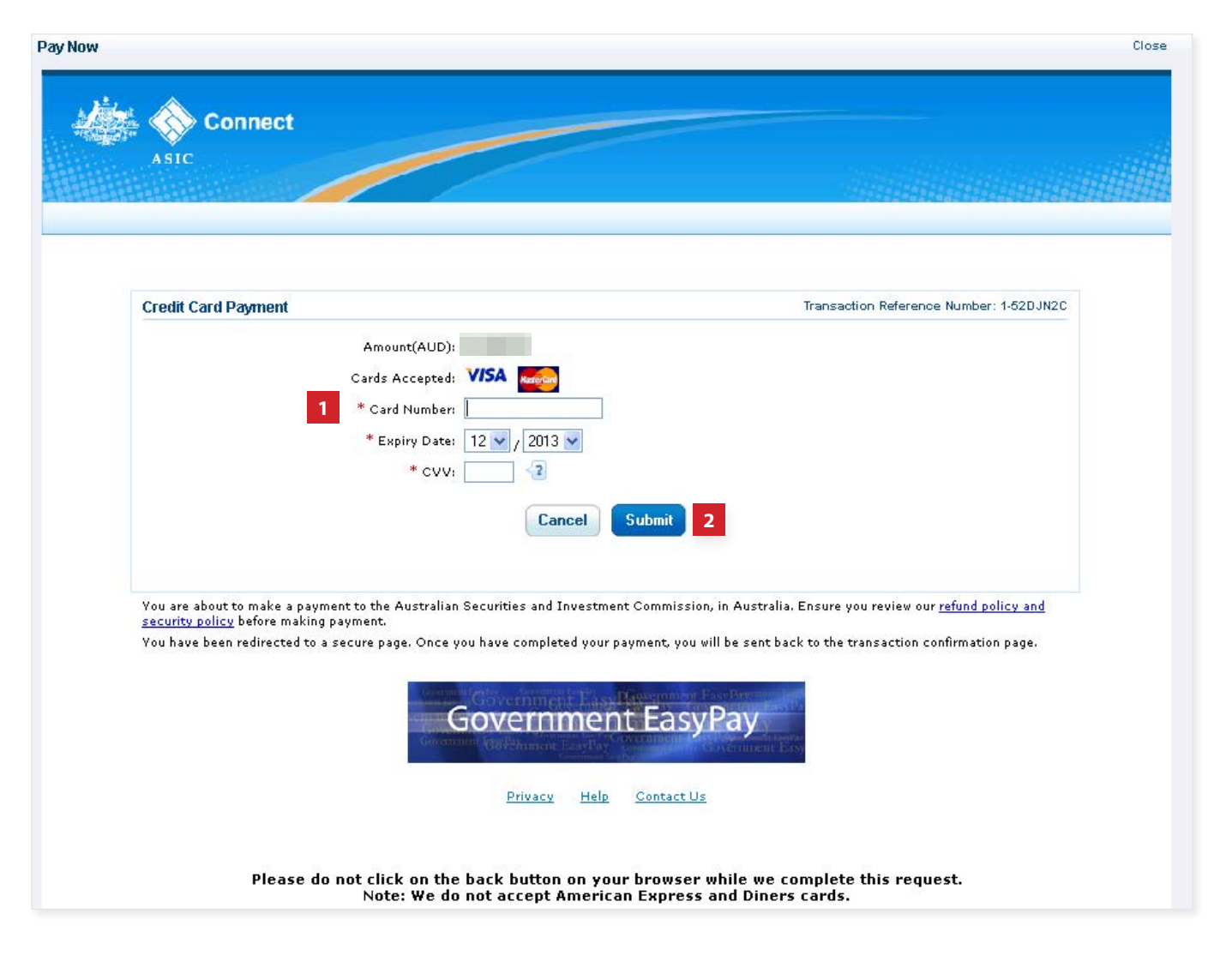

The screens and data pictured in this guide are examples only. Actual screens can have minor differences in text and layout.

#### How to renew business name

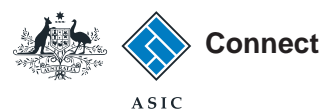

### Payment

#### Pay later

If you want to pay at a later date, you can do so by using BPAY or requesting an invoice to be sent to you.

- 1. Select the **Pay later** option.
- 2. Select the **Invoice or BPAY** option.
- If you select **Invoice** it will be sent to the email address recorded.
- If you select **BPAY** you will need to print or make note of the BPAY details and process your payment.
- 3. Select Pay Later.

The screens and data pictured in this guide are examples only. Actual screens can have minor differences in text and layout.

#### How to renew business name

© Australian Securities and Investments Commission January 2017

1

2

| 些. 🔺                                      |                                                                                                    |                                                                                         | Welcome Example User Log Ou                                           |
|-------------------------------------------|----------------------------------------------------------------------------------------------------|-----------------------------------------------------------------------------------------|-----------------------------------------------------------------------|
| 🌆 🚫 Connec                                | t                                                                                                    | Gearch AS                                                                               | IC Registers                                                          |
| ASIC                                      |                                                                                                    | Within: Select                                                                          | ×                                                                     |
| ASIC                                      |                                                                                                    | For:                                                                                    | GO                                                                    |
| Home Person Details Busin                 | ness Details Licences & Registrations                                                                                                    | Lodgements & Notifications myAccount                                                    |                                                                       |
|                                           |                                                                                                    |                                                                                         |                                                                       |
| enew Business Names                       |                                                                                                    | 'A 🕂 🖨 🕄 Hel                                                                            | p 💕 💋 Do It Now                                                       |
|                                           |                                                                                                    |                                                                                         | <ul> <li>Register a business name</li> </ul>                          |
| enewal Period Review                      | Declare Payment Confirmat                                                                                                    | ion /                                                                                   | Renew a business name                                                 |
| ayment                                    |                                                                                                    | Transaction reference number: 1-56IAH3L                                                 | Apply for an SMSF auditor<br>registration                             |
| Business : ex                             | ample business name 43                                                                                                    |                                                                                         | Link a business/request ASIC<br>key                                   |
| Type: Bu                                  | siness Names                                                                                                    |                                                                                         | <ul> <li>Check business name availabil</li> </ul>                     |
|                                           |                                                                                                    |                                                                                         | Search ASIC registers                                                 |
| Fee details                               |                                                                                                    |                                                                                         |                                                                       |
|                                           |                                                                                                    |                                                                                         | a Quick Links                                                         |
| The following fee needs to be p           | aid before the application can be process                                                                                                    | ed                                                                                      | Australian Business Register D                                        |
| Business: exam                            | nple business name 43                                                                                                    |                                                                                         | ABN Lookup 🗹                                                          |
| Type : Busin                              | iess Names                                                                                                    |                                                                                         | Find ACN I                                                            |
| 1 year renewal<br>fee:                    |                                                                                                    |                                                                                         | Australian Business Account E                                         |
| TOTAL :                                   |                                                                                                    |                                                                                         | Australian Business Licence<br>and Information Service I <sup>d</sup> |
|                                           |                                                                                                    |                                                                                         | Trade Mark (TM) Check                                                 |
| Salast Payment Profess                    |                                                                                                    |                                                                                         | Franchise Council of Australia                                        |
| Select Payment Prefere                    | nce                                                                                                    |                                                                                         | ► NZ Companies Office 🗹                                               |
| * Select how you would like t<br>invoice. | o pay below. You can select to pay now b                                                                                                    | y credit card, or pay later by BPAY or with an                                          | Information Brokers                                                   |
| <ul> <li>Pay now by cr</li> </ul>         | edit card - selecting this option will oper                                                                                                    | a new, secure window to enter your credit card                                          |                                                                       |
| details. Once er<br>successful, plea      | itered, it may take 2-3 minutes to proces:<br>se wait at least 60 seconds before closing                                                                                                    | ; your transaction. Once your payment is<br>the successful payment confirmation screen. | ? Need Help ?                                                         |
| <ul> <li>Pay later by E</li> </ul>        | <b>PAY</b> - selecting this option will provide yo                                                                                                    | u with ASIC's biller code and a unique customer                                         | Business name registration                                            |
| reference numb<br>will require it to      | er to pay for this transaction. Please write<br>complete your payment through your fin                                                                                                    | e down the customer reference number as you<br>ancial institution.                      | Linking a business                                                    |
| • Pay later by i                          | nvoice - selecting this option will generat                                                                                                    | e an electronic invoice that will be sent to the                                        | SMSF auditor registration                                             |
| business's nom                            | nated email address within 48 hours. Not                                                                                                    | e: You cannot view this invoice through your                                            | Renew your business name     Troublesbooting                          |
| Marc Connect o                            | iccount.                                                                                                    |                                                                                         | Frequently asked questions                                            |
| C Pay now by Credit Card (VISA            | , MasterCard)                                                                                                    |                                                                                         | Construction and a second appropriate                                 |
| 💽 Pay later 🤄                             |                                                                                                    |                                                                                         | Sollow ASIC                                                           |
|                                           |                                                                                                    |                                                                                         | FOLLOW US ON Emilter                                                  |
| C BPay                                    |                                                                                                    |                                                                                         | See man on Ver Car                                                    |
| C Invoice                                 | <ul> <li>Prove Poyment Confirmation</li> <li>Pregistration reference number: 1-561AH3L</li> <li>Registration Subiness name 43</li> <li>ype : Business Names</li> <li>s to be paid before the application can be processed</li> <li>example business name 43</li> <li>Business Names</li> <li>Business Names</li> <li>Business Names</li> <li>ABN Lookup C</li> <li>ABN Lookup C</li> <li>ABN Lookup C</li> <li>ABN Lookup C</li> <li>ABN Lookup C</li> <li>Anstraian Business Account</li> <li>Australian Business Account</li> <li>Australian Business Account</li></ul> |                                                                                         |                                                                       |
|                                           |                                                                                                    |                                                                                         | Join us on facebook                                                   |
|                                           |                                                                                                    | 3 Paulato                                                                               | ( ASIC WEBCAST                                                        |
|                                           |                                                                                                    | r ay Later                                                                              |                                                                       |

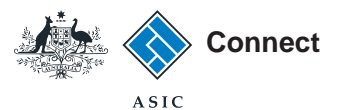

### Confirmation

This screen confirms your transaction has been submitted.

- 1. Select **Print the transaction** to download a printable PDF version of the transaction.
- 2. Select one of the links under *What else can l do* for more information about other services.

Or

3. Select **Home** to return to the ASIC Connect home page.

The screens and data pictured in this guide are examples only. Actual screens can have minor differences in text and layout.

#### How to renew a business name

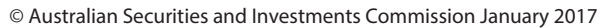

| Connect                                                                                                    | Search ASIC Registers                                                                                                    |                                                                        |
|----------------------------------------------------------------------------------------------------|----------------------------------------------------------------------------------------------------|------------------------------------------------------------------------|
|                                                                                                    | Within: Select                                                                                                    |                                                                        |
| ASIC                                                                                                    | For:                                                                                                    |                                                                        |
| 🛔 Home 🏾 Person Details 🗍 Business Details 🗍 Licences & Regi                                                                                                    | strations Lodgements & Notifications myAccount                                                                                                    |                                                                        |
|                                                                                                    |                                                                                                    |                                                                        |
| Renew Business Names                                                                                                    | 74 🔏 😰 Help 🖙                                                                                                    | 🗲 Do It Now                                                            |
| Renewal Period Review Declare Payment                                                                                                    | Confirmation "                                                                                                    | <ul> <li>Register a business r</li> <li>Renew a business na</li> </ul> |
| Confirmation                                                                                                    | Transaction reference number: 1-56IAH3L                                                                                                    | <ul> <li>Apply for an SMSF at<br/>registration</li> </ul>              |
|                                                                                                    |                                                                                                    | <ul> <li>Link a business/reque<br/>key</li> </ul>                      |
| Congratulations, you have successfully name.                                                                                                    | renewed the registration for your business                                                                                                    | <ul> <li>Check business name</li> <li>Search ASIC register</li> </ul>  |
| Summary                                                                                                    |                                                                                                    | a Quick Links                                                          |
| Your transaction was submitted on 29 Jan 2014 at A                                                                                                    | NEST 10.19 AM                                                                                                    | <ul> <li>Australian Business F</li> </ul>                              |
| Transaction reference number : 1-56IAH3L                                                                                                    |                                                                                                    | ABN Lookup 🗹                                                           |
| Name :example business name 43                                                                                                    |                                                                                                    | <ul> <li>Find ACN II</li> <li>Australian Business 4</li> </ul>         |
| Type : Business Name                                                                                                    |                                                                                                    | Australian Business L                                                  |
| Amount :                                                                                                    |                                                                                                    | and Information Servio                                                 |
| Payment type : Credit card                                                                                                    |                                                                                                    | <ul> <li>Franchise Council of a</li> </ul>                             |
| Transaction Documents                                                                                                    |                                                                                                    | ▶ NZ Companies Office                                                  |
| Select the links below to download and print the document                                                                                                    | (s).                                                                                                    | Information Brokers 2                                                  |
| Print the transaction                                                                                                    |                                                                                                    | ? Need Help ?                                                          |
| You will need Adobe Reader to read, save and print the at                                                                                                    | ttached file(s). <u>Get Adobe Reader here</u> .                                                                                                   | <ul> <li>Business name regist</li> </ul>                               |
|                                                                                                    |                                                                                                    | <ul> <li>Linking a business</li> <li>SMSE auditor register</li> </ul>  |
|                                                                                                    |                                                                                                    | <ul> <li>Renew your business</li> </ul>                                |
| What else can I do?                                                                                                    |                                                                                                    | <ul> <li>Troubleshooting</li> <li>Executerthy actual and</li> </ul>    |
| The second dall and the                                                                                                    |                                                                                                    | <ul> <li>rrequently asked que</li> </ul>                               |
| View information about <u>your obligations regarding your business</u>                                                                                                    | name.                                                                                                    | 🎄 Follow ASIC                                                          |
| <ul> <li>Get tailored information about government related licence:<br/><u>Information Service (ABLIS)</u> or register for and obtain an <u>Austra</u><br/>your business</li> </ul> | s, registrations and permits at the <u>Australian Business Licence and</u><br><u>alian Business Account</u> to help you set up, expand and manage | FOLLOW US ON                                                           |
| <ul> <li>Register and use a domain name. For more information ar<br/><u>Administrator (AUDA)</u>.</li> </ul>                                                                        | Id to search for available domains see the <u>Australian Domain Name</u>                                                                          | See more on Join us on fac                                             |
|                                                                                                    |                                                                                                    |                                                                        |